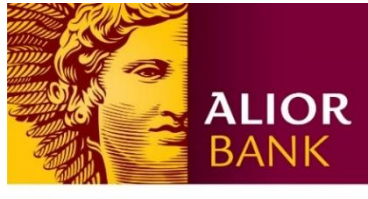

WYŻSZA KULTURA. BANK NOWOŚCI.

# INSTRUKCJA KOLEJNEGO LOGOWANIA DO SYSTEMU ALIOR BUSINESS

# Krok 1.

Aby zalogować się do bankowości internetowej dla klientów biznesowych Alior Business, wejdź na stronę https://ba.aliorbank.pl

| Zalogui sie do Alior Business                                                                                      | Zaloguj się do Alior Business |
|----------------------------------------------------------------------------------------------------|-------------------------------|
| Identyfikator ()                                                                                                   | Identyfikator 🥡               |
| Wpiez login<br>Daloj                                                                                               | Wpisz login                   |
| Poznaj system Allor Business I więcej >                                                                            |                               |
| Twórz bezpieczne hasła,<br>stawiaj granice oszustom! I więcej ><br>Twórz hasła silne, czyli trudne do odgadnięcia. | Dalej                         |
|                                                                                                    |                               |
|                                                                                                    | Infelnia (448) 12 370 70 00   |

### Krok 2.

W polu "Identyfikator" wpisz swój CIF/ Numer Klienta, którego używasz do zalogowania się w BusinessPro i kliknij przycisk "Dalej".

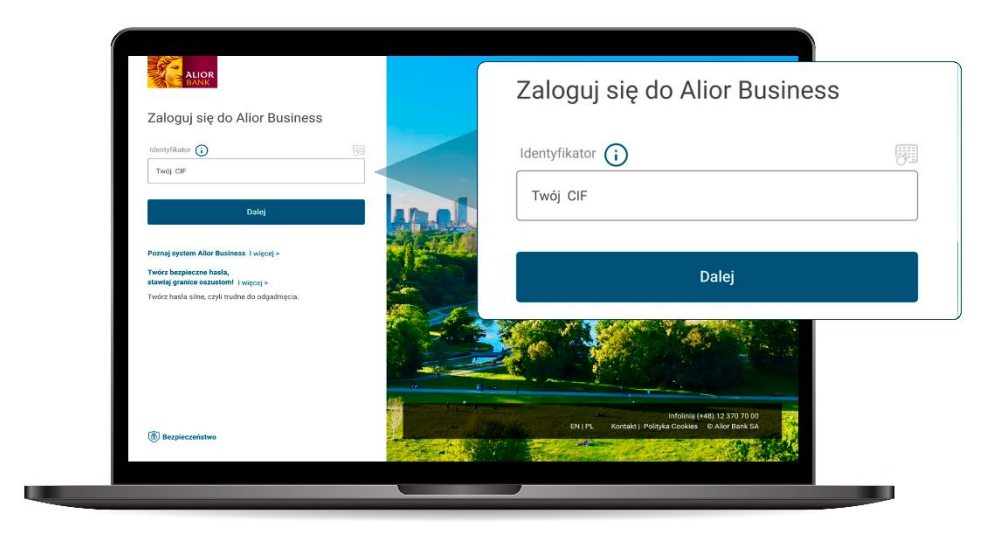

# Ważne!

Gdy wpiszesz identyfikator i klikniesz "**Dalej**" sprawdź, czy na ekranie do wpisania hasła wyświetla się poprawny obrazek bezpieczeństwa, który został przez Ciebie ustawiony podczas pierwszego logowania. Jeśli tak, to możesz kontynuować logowanie. Jeśli Twój obrazek nie wyświetlił się lub jest inny niż ten ustawiony przez Ciebie, niezwłocznie przerwij proces logowania i zadzwoń do nas pod numerem (+48) 12 370 70 00.

#### Krok 3.

Wprowadź wskazane znaki hasła maskowanego i kliknij "Dalej"

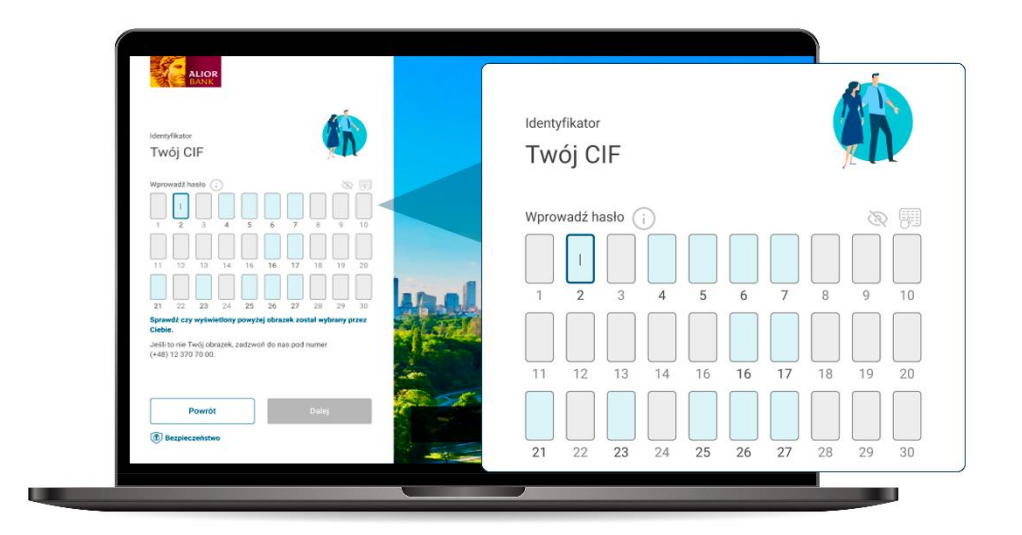

Ważne!

Jeśli w Ustawieniach Użytkownika została przez Ciebie zmieniona metoda logowania na "Hasło pełne", to w tym kroku poprosimy Cię o wpisanie całego hasła. Jeśli te ustawienia nie zostały przez Ciebie zmienione, a prosimy Cię o całe hasło, przerwij proces logowania i zadzwoń do nas pod numer (+48) 12 370 70 00.

#### Krok 4.

Gdy wpiszesz hasło zostaniesz poproszony o dodanie przeglądarki internetowej do przeglądarek zaufanych.

Nie poprosimy Cię o to, jeśli wcześniej:

- przeglądarka, z której się logujesz została przez Ciebie dodana do zaufanych, lub
- została przez Ciebie zaznaczona opcja "Nie wyświetlaj tej informacji w przyszłości dla tego urządzenia".

Jeśli przeglądarka została przez Ciebie dodana do zaufanych wcześniej, od razu zalogujesz się do bankowości internetowej.

Jeśli wcześniej przeglądarka nie została przez Ciebie dodana do zaufanych lub użyłeś opcji "Chcę skorzystać z przeglądarki jednorazowo" poprosimy Cię o autoryzację logowania.

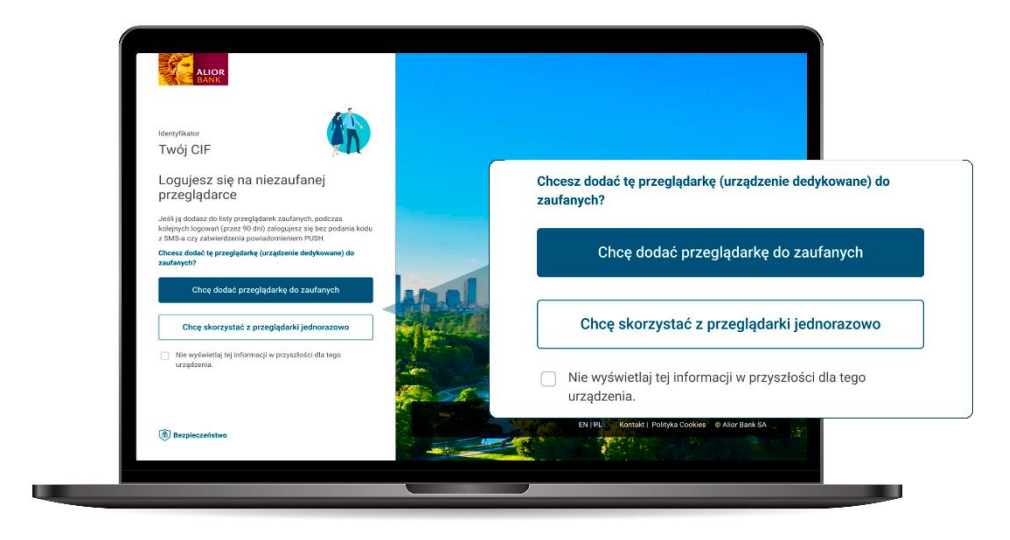

#### Krok 5.

Logowanie autoryzujesz metodą, która została przez Ciebie wybrana w "Ustawieniach Użytkownika". Autoryzuj logowanie za pomocą:

• jednorazowego kodu SMS

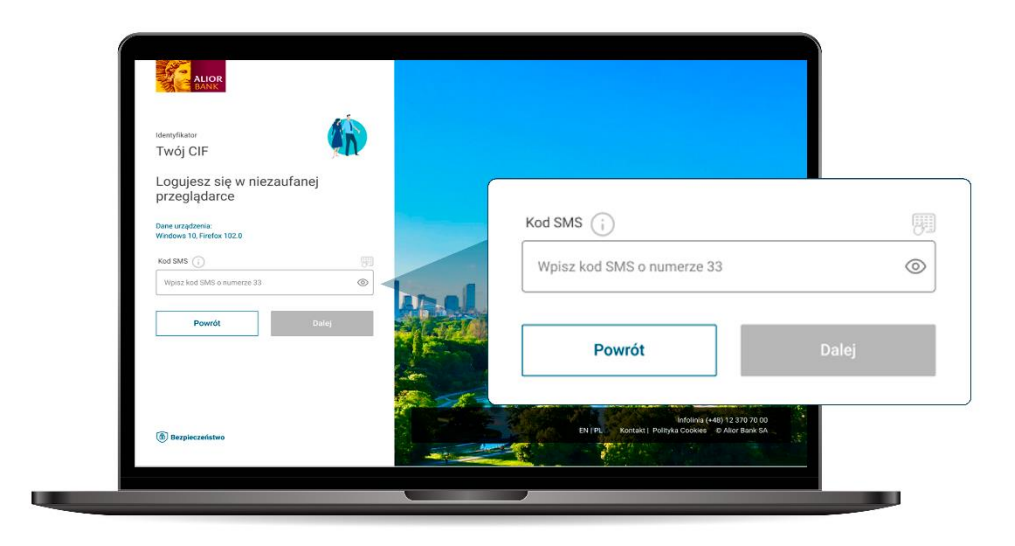

• Komunikatu PUSH w aplikacji Alior Business Mobile.

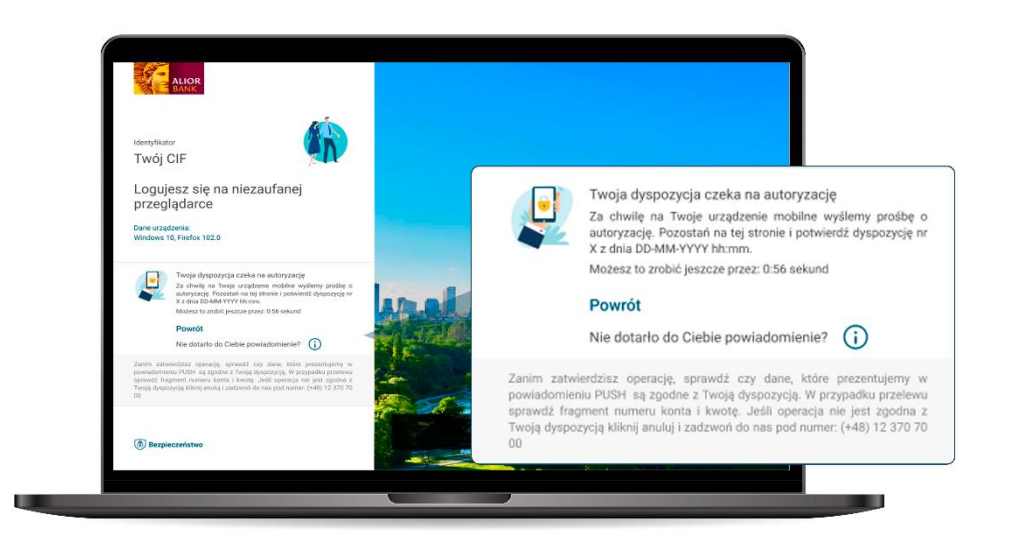

# Ważne!

Zawsze weryfikuj treść wiadomości z kodem SMS lub ekran autoryzacji z Komunikatu PUSH. Upewnij się, że dotyczą logowania do systemu Alior Business.

Wprowadź kod autoryzacyjny z SMS-a i kliknij **"Dalej"**. Jeśli korzystasz z autoryzacji Komunikatem PUSH po autoryzacji w aplikacji automatycznie przejdziesz dalej.

# Gotowe!

Korzystaj z Alior Business.

|                                                                  | B 0                 | 🙂 L 💿 🥯 🖁                                                     | zegorz Testowy 0445s  |
|------------------------------------------------------------------|---------------------|---------------------------------------------------------------|-----------------------|
| Pulpit Produkty Platnosci Historia                               | Usiugi Uterta banku | wnioski i dyspozycje                                          |                       |
| Produkty                                                         | ista rachunków >    | Skróty                                                        |                       |
| Rachunki Lokaty Kredyty Rachunki z                               | innych banków       |                                                               |                       |
|                                                                  |                     | Wyriani Koszyk zlepeń                                         | Lista lokat Przelegy  |
| Rachunek bieżący w PLN<br>46 mm mm mm mm 8940                    | 1                   |                                                               | zdefiniowane          |
| Baldo dostępne Baldo księpowe<br>21 900 00 PLN 1 900 00 PLN      | Przelew             |                                                               | <u></u>               |
|                                                                  |                     | Karty Kontrahenci                                             | Edytuj skrót          |
| Rachunek bieżący w EUR                                           |                     | 1.11                                                          | Denaidá da bistasti N |
| 46 **** **** **** \$940                                          |                     | Historia operacji                                             | Pizejuz do historii 7 |
| 11 000,00 EUR 1 900,00 EUR                                       | Przelew             | Wtorek, 04.04.2024                                            |                       |
|                                                                  |                     | Grzegorz Kowalski Usługi Lingwist<br>Nr transalenii 7189102 3 | yczne                 |
| PLN Saldo dostępne: 1 092 696,56<br>Saldo księgowe: 1 092 695,56 |                     | ala                                                           | -21 879,00 PLN        |
| CHF Saldo dostępne: 1 092 696,56<br>Saldo kalegowe -1 233,91     |                     | Zakiad Ubezpieczeń Społecznych                                |                       |
|                                                                  |                     | Zavrot podatku<br>Przelew krajowy                             | 234 251 879,00 PLN    |